## **Time Card Procedures for Authorized Admin Wellness**

<u>Requesting Absence for Admin Wellness</u>: Employees must submit an absence request for the period they will be participating in fitness activities. The absence must be recorded in the Web-Based Time and Attendance System (WebTA) using the appropriate transaction codes for Admin/Excused absence for Wellness. The following procedures:

A. Employees covered under WebTA 1. Log into Web TA <u>https://wta.hs.nfc.usda.gov/webta/</u>

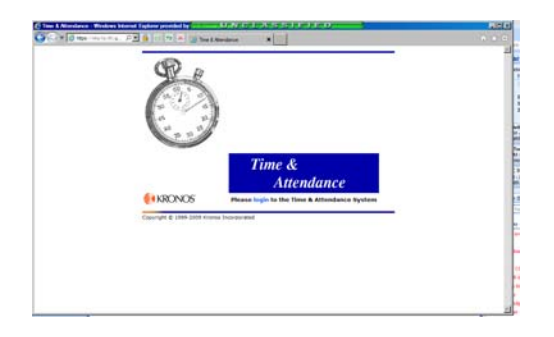

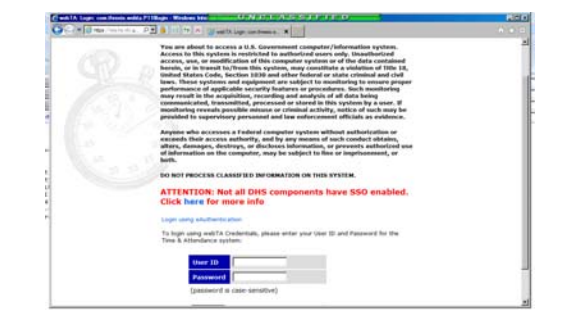

2. In the Employee Main Menu click "Leave / Prem Pay

| Control Control Contro |                               | (Cash's Land New York of Desires and Some address and South 12 No. 12 (CAS) (CAS) (CAS) (CAS) (CAS) (CAS)                                                                                                    |                        |
|----------------------------------------------------------------------------------------------------|-------------------------------|----------------------------------------------------------------------------------------------------|------------------------|
| Employee Main Menu                                                                                                    | Click<br>Leave<br>Prem<br>Pay | Constraints of the second second | Click<br>Leave Request |
| Comp Parent Ver Test IV                                                                                                    |                               |                                                                                                    |                        |

3. Click New request

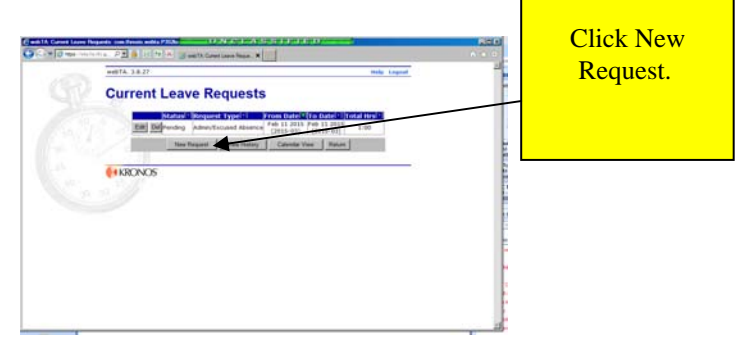

4. In the drop down for **Leave Type** select "Admin/Excused Absence In the drop down for **Transaction Type** select Admin / Wellness

## **Edit/View Leave Request**

## **Request by:**

| Request<br>Information |                       |   |
|------------------------|-----------------------|---|
| Leave Type             | Admin/Excused Absence | • |
| Transaction Type       | Admin/ Wellness       | - |

5. Employees have the option of submitting daily requests or a multiple request covering the pay period.

B. <u>Employees EXEMPT from WebTA employee self-service</u>: Submit a Request for Leave or Approved Absence, OPM Form 71 <u>www.opm.gov/forms/pdf\_fill/opm71.pdf</u>, to reflect Other Paid Absence in block 4. Block 6 must state "Admin/Excused Absence for Wellness" to ensure your unit timekeeper can properly annotate your timecard with Code 66 Admin/Wellness.